Medicaid group pharmacist are required to be licensed pharmacies. However, the pharmacist group application does not indicate where license should be uploaded. The purpose of this document is to demonstrate how to upload a pharmacy license through the Signature form in the ePREP application.

Below are instructions for *newly* enrolling group pharmacist uploading pharmacy licenses in ePREP.

| My Home Applications Accounts My Tools - Help                                                                                                    |
|----------------------------------------------------------------------------------------------------|
| Se My Applications 🗄                                                                                                    |
| Here are your in-progress or submitted applications for your Maryland Medicaid accounts.<br>Once you have completed the enrollment process, you will be able to modify your accounts.<br>Listed below are the provider applications you have or are currently enrolling in Maryland Medicaid.<br>• Filter by - • • • • • • • • • • • • • • • • • • |
| ↓↑ Application ID ↓↑ Status ↓↑ Name ↓↑ Type ↓↑ NPI ↓↑ Application Complete Last Update ↓↑ Owner Actions                                                                                                    |
| Applications Shared By Maryland Medicaid Reviewer                                                                                                    |

1. Navigate to **Applications** – select the "New Application" icon.

2. Select **"I'm new to Maryland Medicaid, and I want to create a new application"**. ePREP will ask you to state what kind of provider you are. Select **"I'm a Group or FQHC health care practice"**.

|                                                                                                    | <mark></mark>                        | <b>,</b> | <b>@</b> . |  |
|----------------------------------------------------------------------------------------------------|--------------------------------------|----------|------------|--|
| Hello.<br>Please answer this simple questionnaire to help me to determine <b>the correct type of</b><br>If you need help with any of these options, you can watch the <b>Questionnaire in-cont</b><br>Let's get started! | application for you<br>ext tutorial. |          |            |  |
| I'm enrolled in Maryland Medicaid, and I want to create an application                                                                                                    |                                      |          |            |  |
| I'm enrolled in Maryland Medicaid, and I want to affiliate with another provider                                                                                                    | ₿                                    |          |            |  |
| I'm new to Maryland Medicaid, and I want to create a new application                                                                                                    |                                      |          |            |  |
| What kind of provider are you?                                                                                                    |                                      |          |            |  |
| I'm an Individual health care practitioner                                                                                                    |                                      |          |            |  |
| I'm a Group or FQHC health care practice                                                                                                    |                                      |          |            |  |
| I'm a Facility, Clinic, Health Care Organization or Waiver Provide.                                                                                                    |                                      |          |            |  |
| I want to make changes to my account                                                                                                    |                                      |          |            |  |
| Once you have made your choice, select Continue.                                                                                                    |                                      |          |            |  |
| <b>≮</b> Previous                                                                                                    |                                      |          | Continue > |  |

3. Under the Business Structure section, select "I'm a Health Care Group".

| 🖶 ePREP PORTAL                                                                                                    | <b>∽ ₽</b> Щ. 🥵.        |
|----------------------------------------------------------------------------------------------------|-------------------------|
| My Home Applications Accounts My                                                                                                    | y Tools                 |
| Start Application Business Structu                                                                                                    | NPI Provider Type       |
| Great! Now select which business structure best fits                                                                                                    | your health care Group. |
| I need a Maryland Medicaid account to bill for healthcare services and I am appl                                                                              | lying as :              |
| If the using my type Z MM (Organization     I have one or more affiliated health care professionation sender set     My Group practice has one or more owners | arvices                 |
| I'm a Federally Qualified Health Center (FQHC)                                                                                                    |                         |
| Once you have made your choice, select <b>Continue</b>                                                                                                    | Continue ->             |
|                                                                                                    |                         |

4. Under the **NPI** section, enter your National Provider Identifier (NPI). Please note this should be the Type 2 organization NPI you obtained for pharmacist (PT PH) group – NOT the NPI used for pharmacy (PT RX) billing. Then, verify the information is correct by selecting **'yes'**.

| ( <del>  </del> ) | PREP PORTAL                                            |                                                         | 🛃 🍾 🛄                                    | <b>A</b> .    |
|-------------------|--------------------------------------------------------|---------------------------------------------------------|------------------------------------------|---------------|
|                   | Start Application                                      | Business Structure                                      |                                          | Provider Type |
| \$                | Terrific! Now I have your reg                          | rjstry! To take safety precautions, <b>check if you</b> | information is correct before moving on. | )             |
| Nat               | ional Provider Identifier (NPI)                        | <b>~</b>                                                | Verify >                                 |               |
| Nat               | ional Provider Identifier (NPI)                        |                                                         |                                          |               |
| Тур               | 2                                                      |                                                         |                                          |               |
| Leg               | al name                                                |                                                         |                                          |               |
| NPF               | PES address (registered)                               |                                                         |                                          |               |
|                   |                                                        |                                                         |                                          |               |
| ls th<br>van      | is information correct?<br>/es ) No<br>set is required |                                                         |                                          |               |
| Wh                | en you have entered and verified your NPI, select C    | Continue.                                               |                                          |               |
|                   | Denvirus                                               |                                                         |                                          | Carling       |

5. Select your provider type (pharmacist).

| 😝 ePREP PORTAL                                                                 |                                                        | <mark>⊳1</mark> <b>↓</b> 2                                         | · -                |   |
|--------------------------------------------------------------------------------|--------------------------------------------------------|--------------------------------------------------------------------|--------------------|---|
| Start Application                                                              | Business Structure                                     | NPI                                                                | O<br>Provider Type |   |
| Now that your NPI has                                                          | been verified, select your Group's <b>Provider Typ</b> | e from the drop-down list, and press <b>Conti</b>                  | inue to move on.   |   |
| Provider Type<br>Pharmaciat Prescriber<br>When your are teady, select Commune. |                                                        |                                                                    |                    |   |
| ← Previous                                                                     |                                                        |                                                                    | Continue           |   |
|                                                                                | ePRE<br>Version: 4.10<br>© Copyright 2020 Digital I    | EP Portal<br>.6.23 Build: #751<br>Harbor Inc. All rights reserved. |                    | • |
|                                                                                | ePRE<br>Version: 4.10<br>© Copyright 2020 Digital H    | EP Portal<br>.6.23 Build: #751<br>Harbor Inc. All rights reserved. |                    | 0 |

6. Click into the **Signature** form. Select the orange paperclip on the right side of the screen. An Upload Document window will appear. Select your file and add a title. Then, select **'Attach'**.

|            |                          |                                                                                                    | <u> </u>               |   |
|------------|--------------------------|----------------------------------------------------------------------------------------------------|------------------------|---|
| terki      | Application Sec          | Upload Document                                                                                                    | × ×                    |   |
| My Home    | Declarations s           |                                                                                                    |                        |   |
|            |                          | Drag and drop here, or Select your file<br>File size can not be greater than 50 MB                                                                                                    | 3<br>Upload Document   |   |
|            | Document name            | Section Name Declarations Document Name 2                                                                                                    | Action                 | 2 |
| Content    |                          | Title value is required                                                                                                    |                        |   |
| Business   | Information              | Description                                                                                                    |                        |   |
| Practice   | Information              | Share it in Document Library.                                                                                                    | gn this                | e |
| Disclosur  | re Information           | This is a sensitive document                                                                                                    | ch Cancel application. |   |
| 1 Renderir | ng Provider Affiliations |                                                                                                    |                        |   |
| Signature  | e                        | In order to sign this application, you must:         Be legally authorized to sign on behalf of the Group as recogniz         Have the ePREP Portal User Role of Administrator, Manager, or |                        |   |

 Return to the Getting Started form and proceed with the application. If you have any questions as you are completing the application, please contact the ePREP Call Center: 1-844-4MD-PROV (1-844-463-7768). Please direct questions regarding your participation in Maryland Medicaid as a pharmacist to MDH.pharmacistenrollment@maryland.gov.